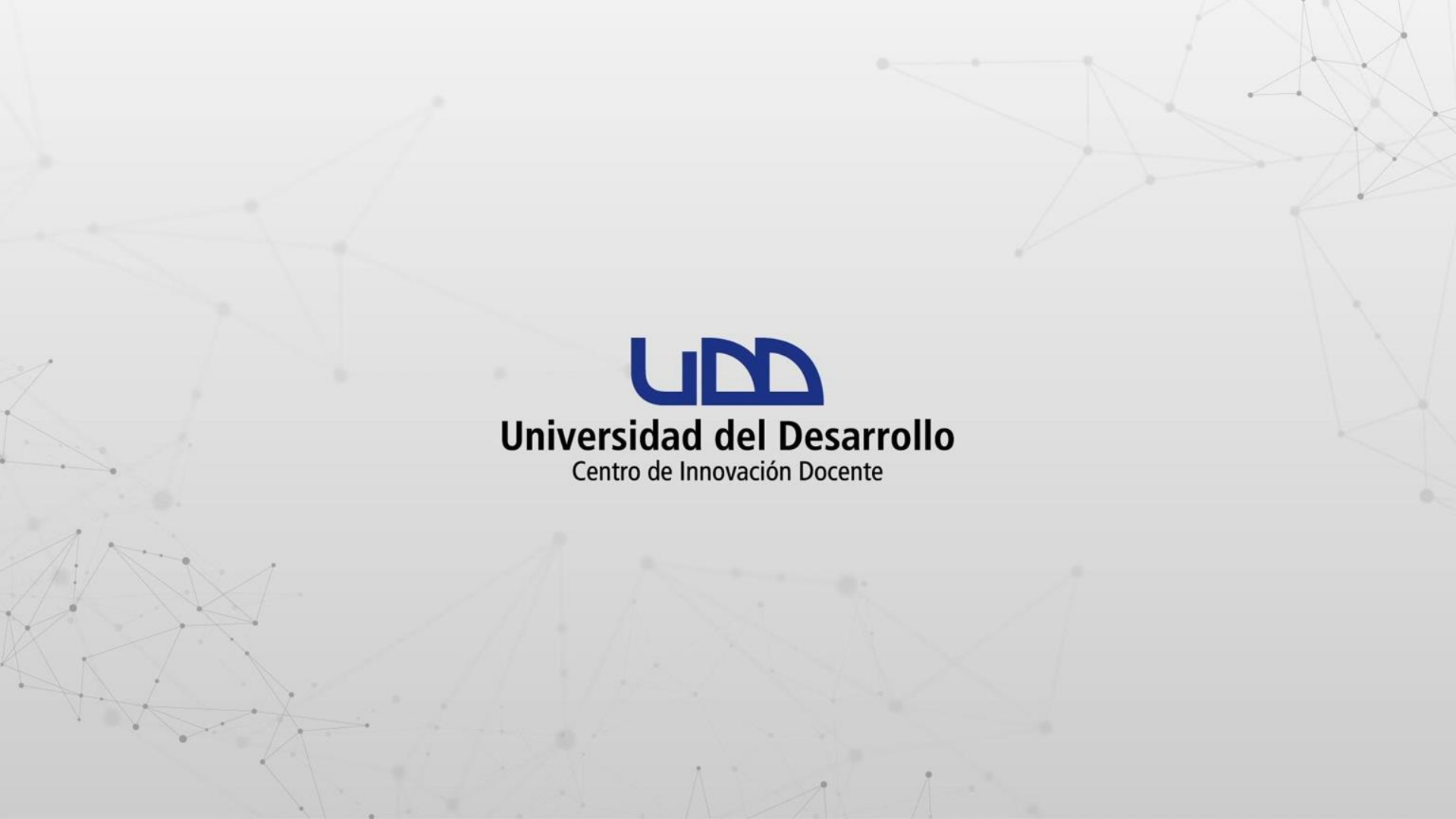

# ¿CÓMO CONFIGURAR REQUISITOS Y PRERREQUISITOS EN MIS MÓDULOS EN CANVAS?

# **PASO 1:**

# Ingresa a tu curso en Canvas y selecciona del menú la opción Módulos.

| ~ <b>(m</b> A            | ula virtual 2568                           | × +             |              |          |         |                 |                                                                                                    |                  |                                 |                      | — ć           |       |
|--------------------------|--------------------------------------------|-----------------|--------------|----------|---------|-----------------|----------------------------------------------------------------------------------------------------|------------------|---------------------------------|----------------------|---------------|-------|
| $\leftarrow \rightarrow$ | C 😅 udd.instruc                            | :ture.com/co    | ourses/34024 |          |         |                 |                                                                                                    |                  | \$                              |                      | 🚓 Incógnito   | (2)   |
| upp                      | TIC1-25                                    | 568             |              |          |         |                 | l                                                                                                    | 5d Vista del est | udiante                         | Ca) Le               | ector inmersi | vo    |
| Cuenta                   | Sandbox - Capacitacion<br>Página de Inicio | nes             | Aula virtua  | l 2568   |         |                 | Note: Section Section | :                | -∄ Impo<br>existent             | rtar con<br>e        | itenido       |       |
| ریک<br>Tablero           | <u>Módulos</u><br>Archivos                 | ø               |              |          |         |                 | $\sim$                                                                                                    |                  | lmpo                            | rtar des             | de Common     | 5     |
| Cursos                   | Anuncios                                   | ø               | iUN V        | IAJE AL  | TESO    | RO!             |                                                                                                    |                  | () Elegi                        | r pagina<br>ujo de i | nformación    |       |
| <u>උ</u> දු<br>Grupos    | Tareas                                     | ø               |              |          |         |                 |                                                                                                    |                  | ② Lista                         | o<br>de com          | probación de  | 2     |
| Calendario               | BigBlueButton<br>Foros de discusi          | ø<br>ón         |              |          |         | 다 Nuevo anuncio |                                                                                                    |                  |                                 |                      |               |       |
| Bandeja                  | Personas                                   | Ø<br>Ø          |              | ******** | ****    | R               |                                                                                                    |                  | III Nuev                        | as analí             | íticas        |       |
|                          | Páginas                                    | ø               | K I          | 20000    | and and | n alika i       |                                                                                                    |                  | ୍ୱ Ver n<br>curso               | otificac             | iones del     |       |
| Commons                  | Colaboraciones<br>Rúbricas                 | ø               |              |          |         |                 |                                                                                                    | 1                | <b>Próximos</b><br>Nada para la | siguiente            | Image: Semana | dario |
| https://udd.ins          | structure.com/courses/3402                 | هم<br>4/modules |              | MA A     |         |                 |                                                                                                    |                  |                                 |                      | 13:22         |       |
|                          | ) 🚺 🤯 🧯                                    |                 | 🔁 🥫 🚾 🛛      |          |         |                 |                                                                                                    |                  | ^ 1                             | (6. (1))             | ESP 08-01-20  | 24    |

### **PASO 2:**

# Para añadir requisitos a un módulo, haz clic en los tres puntos y selecciona Editar.

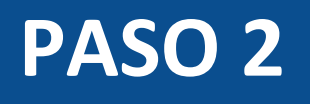

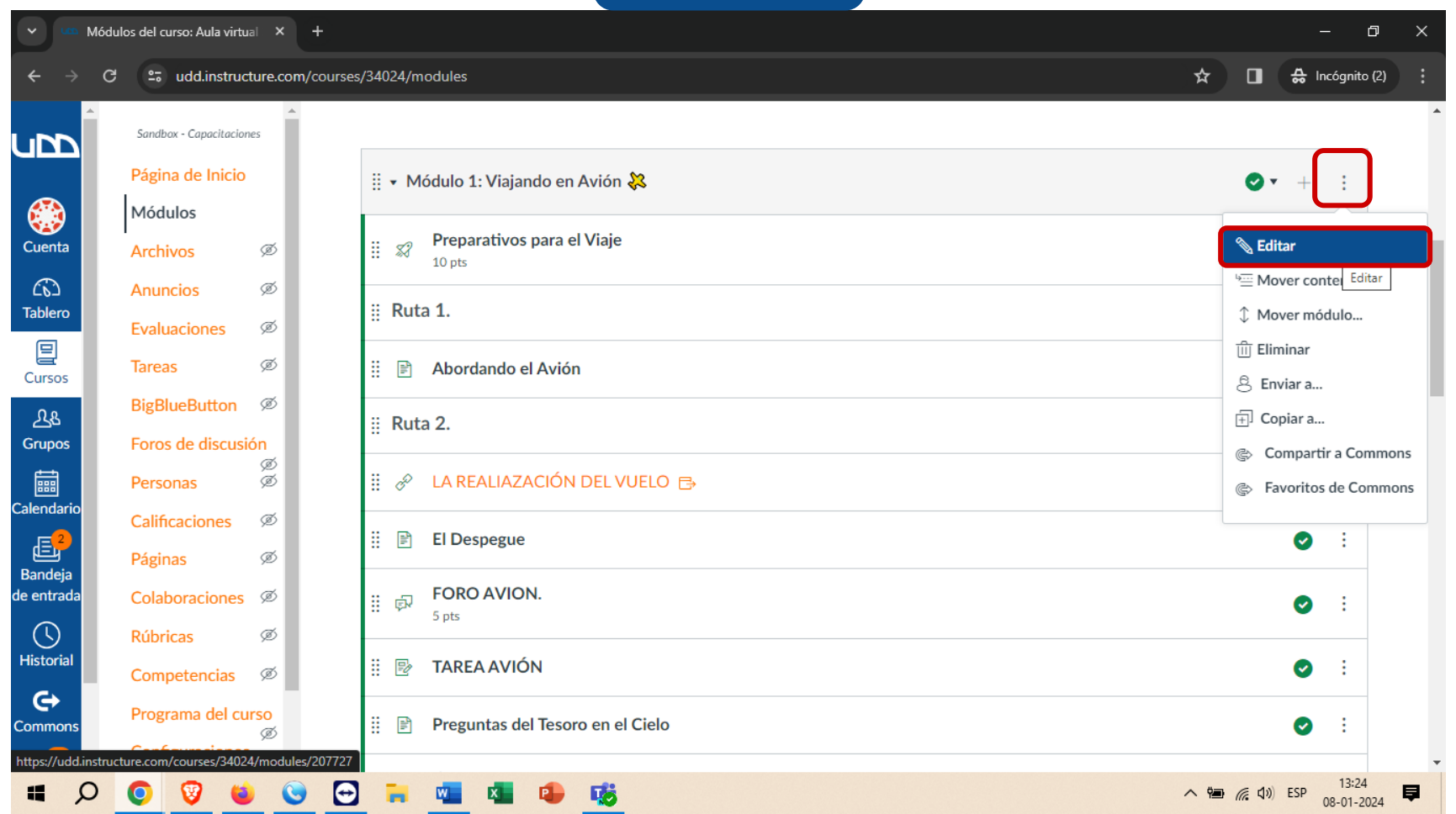

# PASO 3:

# En la edición del módulo, haz clic en + Agregar requisito.

| v un l                   | Módulos del curso: Aula virtual             | (+                                                 | - 0 X                 |
|--------------------------|---------------------------------------------|----------------------------------------------------|-----------------------|
| $\leftarrow \rightarrow$ | C 😁 udd.instructure.                        | n/courses/34024/modules                            | 🖈 🔲 👶 Incógnito (2) 🚦 |
| ubb                      | ▲ Sandbox - Capacitaciones Página de Inicio | Editar las configuraciones del módulo              | <b>⊘</b> ▼ + :        |
|                          | Módulos<br>Archivos Ø                       | Nombre del módulo<br>Módulo 1: Viajando en Avión 💸 | ⊘ :                   |
| Tablero                  |                                             | R   Bloquear hasta                                 | ⊘ :                   |
| Cursos                   |                                             | + Agregar prerrequisito                            | • · ·                 |
| Calendario               |                                             | Hequisitos                                         | ⊘ :                   |
| Bandeja<br>de entrada    |                                             |                                                    | •                     |
| Historial                |                                             |                                                    | ⊘ :                   |
| Commons                  | Programa del curso                          | Cancelar Actualizar módulo                         |                       |
| 1                        | ) 🚺 🤯 🔘                                     | 🎐 😁 🐂 💶 💁 🥵                                        | へ 幅 🧖 🕼 ESP 13:25 📮   |

### **PASO 4:**

Podrás elegir entre dos opciones: la primera, requiere que el alumno cumpla con todos los elementos de la lista de requisitos, opcionalmente podrás establecer un orden de avance secuencial; la segunda alternativa, consiste en completar al menos uno de los requisitos definidos en la lista.

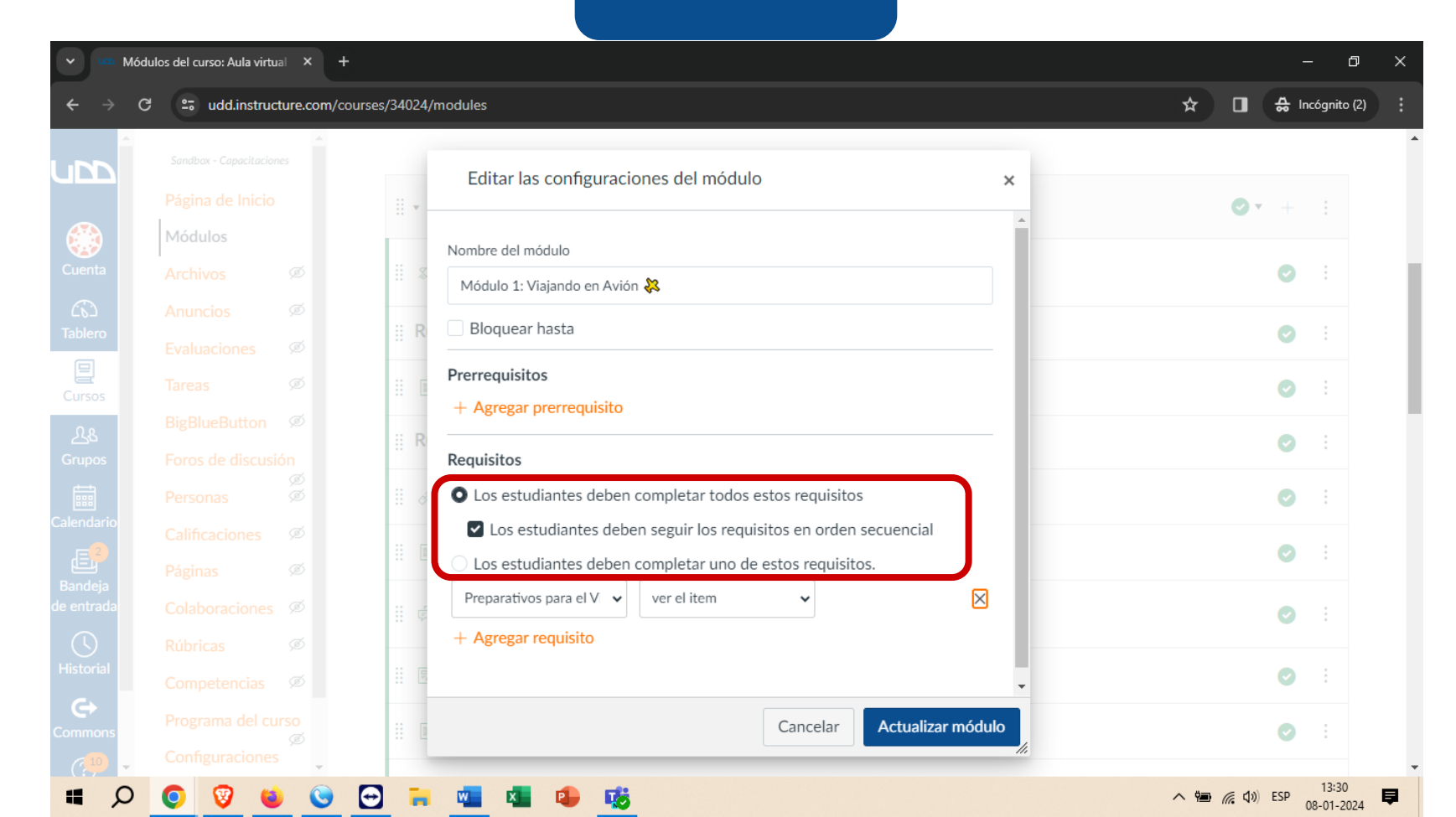

### **PASO 5:**

Haz clic en + Agregar requisito para ir agregando los ítems del módulo que deseas convertir en requisitos, además de seleccionar la acción que deben realizar los alumnos para completarlo.

| v u                   | Módulos del curso: Aula virtua              | al × +                 |                                                                                                    | - 0 X                 |
|-----------------------|---------------------------------------------|------------------------|----------------------------------------------------------------------------------------------------|-----------------------|
| <del>~</del> -        | C 😅 udd.instruct                            | ure.com/courses/34024/ | modules                                                                                                    | 🖈 🔲 👶 Incógnito (2) 🚦 |
| udd                   | Sandbox - Capacitacione<br>Página de Inicio | 25                     | Editar las configuraciones del módulo ×                                                                                                    | Ø • + :               |
|                       | Módulos                                     |                        | Nombre del módulo                                                                                                    | 0                     |
|                       |                                             | Ø<br>II R              | Módulo 1: Viajando en Avión 💸                                                                                                    | © :                   |
| Cursos                | Tareas                                      | Ø III                  | Prerrequisitos                                                                                                    | <b>©</b> :            |
| <u>උ</u> දු<br>Grupos | BigBlueButton<br>Foros de discusió          | ∞<br>in<br>∞           | Requisitos                                                                                                    | ⊘ :                   |
| Calendari             |                                             | Ø II d                 | <ul> <li>Los estudiantes deben completar todos estos requisitos</li> <li>Los estudiantes deben seguir los requisitos en orden secuencial</li> </ul> | ⊘ :                   |
| Bandeja               | Páginas                                     | Ø                      | Los estudiantes deben completar uno de estos requisitos.         Preparativos para el V       ver el item                                           | <b>O</b> :            |
| Historia              | Rúbricas                                    |                        | + Agregar requisito ver el item<br>entregar la tarea<br>obtener al menos                                                                            | © :                   |
| <b>C</b> ommor        | Competencias<br>Programa del cur            | Ø                      | Cancelar Actualizar módulo                                                                                                    |                       |
| (? <sup>10</sup>      | Configuraciones                             |                        | // ·····/// ····//////////////////////                                                                                                    | へ 幅 係 (小) ESP 13:32 早 |

# **PASO 6:**

Verifica las acciones definidas, recuerda que las acciones disponibles en cada ítem pueden variar dependiendo del elemento seleccionado, utiliza la que más se ajuste a tus necesidades.

|                          | Módulos del curso: Aula virtual 🛛 🗙 | 🚥 Módulos del curso: Aula virtual X 🕴 +                                             | - 0 X                       |
|--------------------------|-------------------------------------|-------------------------------------------------------------------------------------|-----------------------------|
| $\leftarrow \rightarrow$ | C 😁 udd.instructure.c               | om/courses/34024/modules                                                            | 🖈 🔲 🚓 Incógnito (2) :       |
| ubb                      |                                     | Editar las configuraciones del módulo 🛛 🗙                                           |                             |
|                          | Página de Inicio                    |                                                                                     | ✓ + :                       |
| Cuenta                   | Archivos Ø                          | Requisitos                                                                          | Ø :                         |
|                          |                                     | <ul> <li>Los estudiantes deben seguir los requisitos en orden secuencial</li> </ul> |                             |
| Tablero                  |                                     | Los estudiantes deben completar uno de estos requisitos.                            | O :                         |
| Cursos                   |                                     | Preparativos para el V     obtener al menos     6     / 10     ×                    | <b>O</b> :                  |
|                          |                                     | Image: R     Abordando el Avión     ver el item     ×                               | <b>O</b> :                  |
|                          |                                     | LA REALIAZACIÓN D 🗸 ver el item 🖌 🗙                                                 | Ø :                         |
|                          |                                     | FORO AVION. V contribuir a la página V X                                            |                             |
|                          |                                     | TAREA AVIÔN V obtener al menos V 7 X                                                | :                           |
|                          |                                     | 🗄 🤨 Preguntas del Tesoro c 🗸 ver el item 🗸 X                                        | <b>O</b> :                  |
|                          |                                     | Aterrizaje Exitoso 🗸 ver el item 🗸 🗙                                                | ⊘ :                         |
| e                        |                                     | Cancelar Actualizar módulo                                                          |                             |
|                          | Configuraciones                     |                                                                                     |                             |
|                          | D 💿 🦁 🗉 🤇                           | 😉 🔁 🧮 💶 🔹 🎼 🧱                                                                       | へ 🖦 <i>慌</i> 句》)ESP 13:43 📮 |

### **PASO 7:**

# Guardar tu configuración haciendo clic en Actualizar módulo.

| <b>v</b> 100             | Módulos del curso: Aula virtual | – 0 ×                                                                                                    |                       |
|--------------------------|---------------------------------|----------------------------------------------------------------------------------------------------|-----------------------|
| $\leftarrow \rightarrow$ | C 😁 udd.instructure.            | com/courses/34024/modules                                                                                                    | 🖈 🔲 🖶 Incógnito (2) 🚦 |
| ubb                      | Sandbox - Capacitaciones        | Editar las configuraciones del módulo x                                                                                                    |                       |
|                          | Módulos                         | Requisitos                                                                                                    |                       |
|                          |                                 | Los estudiantes deben completar todos estos requisitos                                                                                                    | <b>O</b> :            |
|                          |                                 | Los estudiantes deben seguir los requisitos en orden secuencial                                                                                                    | 0 :                   |
|                          | Evaluaciones Ø                  | Los estudiantes deben completar uno de estos requisitos.                                                                                                    |                       |
| Cursos                   |                                 | Image: Image: | O :                   |
| ደዩ                       | BigBlueButton Ø                 | Abordando el Avión     ver el item     ×                                                                                                    | <b>O</b> :            |
|                          |                                 | LA REALIAZACIÓN D Ver el item V                                                                                                    |                       |
| Calendario               |                                 | FORO AVION. V contribuir a la página V X                                                                                                    |                       |
|                          |                                 | TAREA AVIÓN V obtener al menos V 7 X                                                                                                    |                       |
| de entrada               |                                 | Image: Constraint of the second second se | ⊘ :                   |
|                          |                                 | Aterrizaje Exitoso     ver el item     ×                                                                                                    | <b>O</b> :            |
| Commons                  |                                 | Cancelar Actualizar módulo                                                                                                    | ⊘ :                   |
|                          | Configuraciones                 | ·                                                                                                    |                       |
|                          | O 💽 🦁 🍯                         | 😉 🔁 🧮 📲 🥵 🥵 📰                                                                                                    | へ 幅 🦟 🕼 ESP 13:44 📮   |

## **PASO 8:**

Si lo deseas podrás configurar prerrequisitos entre módulos. Para continuar haz clic en los tres puntos y selecciona Editar.

| • • M                       | Aódulos del curso: Aula virtual 🗙 🚾         | A Módulos del curso: Aula virtual ×   +                                                                                                    | – o ×                                                                                                    |
|-----------------------------|---------------------------------------------|----------------------------------------------------------------------------------------------------|----------------------------------------------------------------------------------------------------|
| $\leftarrow \rightarrow$    | C 😅 udd.instructure.com/co                  | urses/34024/modules                                                                                                    | 🖈 🔳 🐣 Incógnito (2) :                                                                                                    |
|                             | Sandbox - Capacitaciones                    |                                                                                                    | ^                                                                                                    |
|                             | Pagina de Inicio                            | H ▼ Módulo 1: Viajando en Avión      S     C     C | Complete todos los items                                                                                                    |
| Cuenta                      | Archivos Ø                                  | Image: State of the state of the state o        | N Editar                                                                                                    |
| CC<br>Tablero               | Anuncios Ø<br>Evaluaciones Ø                | ii Ruta 1.                                                                                                    | Mover conternational de la conternational de la |
| Cursos                      | Tareas Ø                                    | Hordando el Avión                                                                                                    | ⑪ Eliminar<br>용 Enviar a                                                                                                    |
| <u>റ്റ</u> ്പട്ട<br>Grupos  | BigBlueButton Ø                             | ii Ruta 2.                                                                                                    | Copiar a     Compartir a Commons                                                                                                    |
|                             | Personas Ø                                  | E de la REALIAZACIÓN DEL VUELO B<br>Ver                                                                                                    | Favoritos de Commons                                                                                                    |
| E <mark>2</mark><br>Bandeja | Páginas Ø                                   | ii 🖹 El Despegue                                                                                                    | ● :                                                                                                    |
| de entrada                  | Colaboraciones Ø<br>Rúbricas Ø              | FORO AVION.<br>5 pts   Contribuir                                                                                                    | ☑ :                                                                                                    |
| Historial                   | Competencias Ø<br>Programa del curso        | TAREA AVIÓN       Obtener al menos 7                                                                                                    | ⊘ :                                                                                                    |
| https://udd.ins             | Ø<br>structure.com/courses/34024/modules/20 | 7727 <sub>II P</sub> Preguntas del Tesoro en el Cielo                                                                                                    | へ 幅 信 (小) ESP 13:52<br>○ 13:52 ■                                                                                                    |

#### **PASO 9:**

# En el menú de edición haz clic en + Agregar prerrequisito.

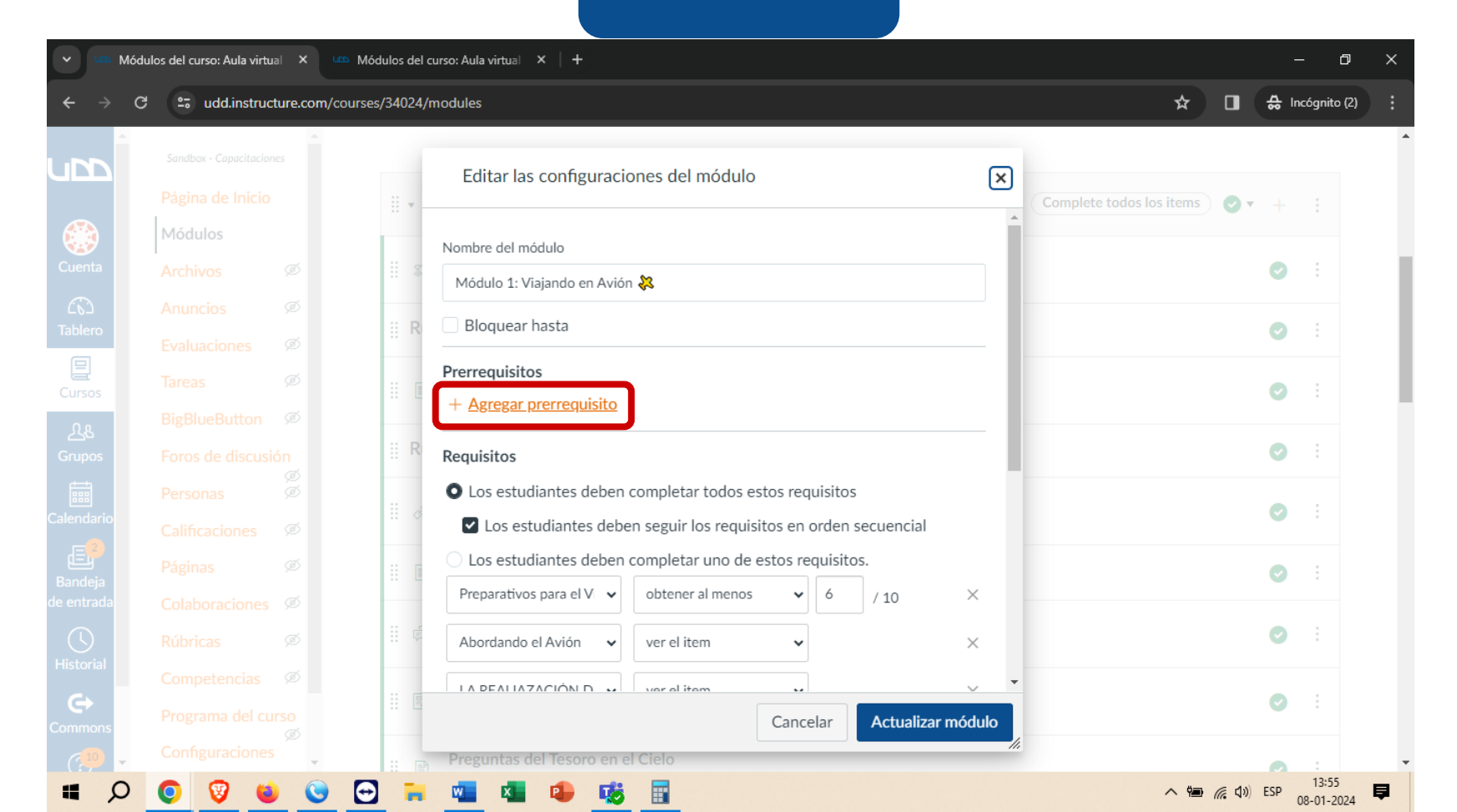

#### **PASO 10:**

Selecciona el módulo que deseas convertir en prerrequisito, solo podrás seleccionar módulos previos al que estás configurando.

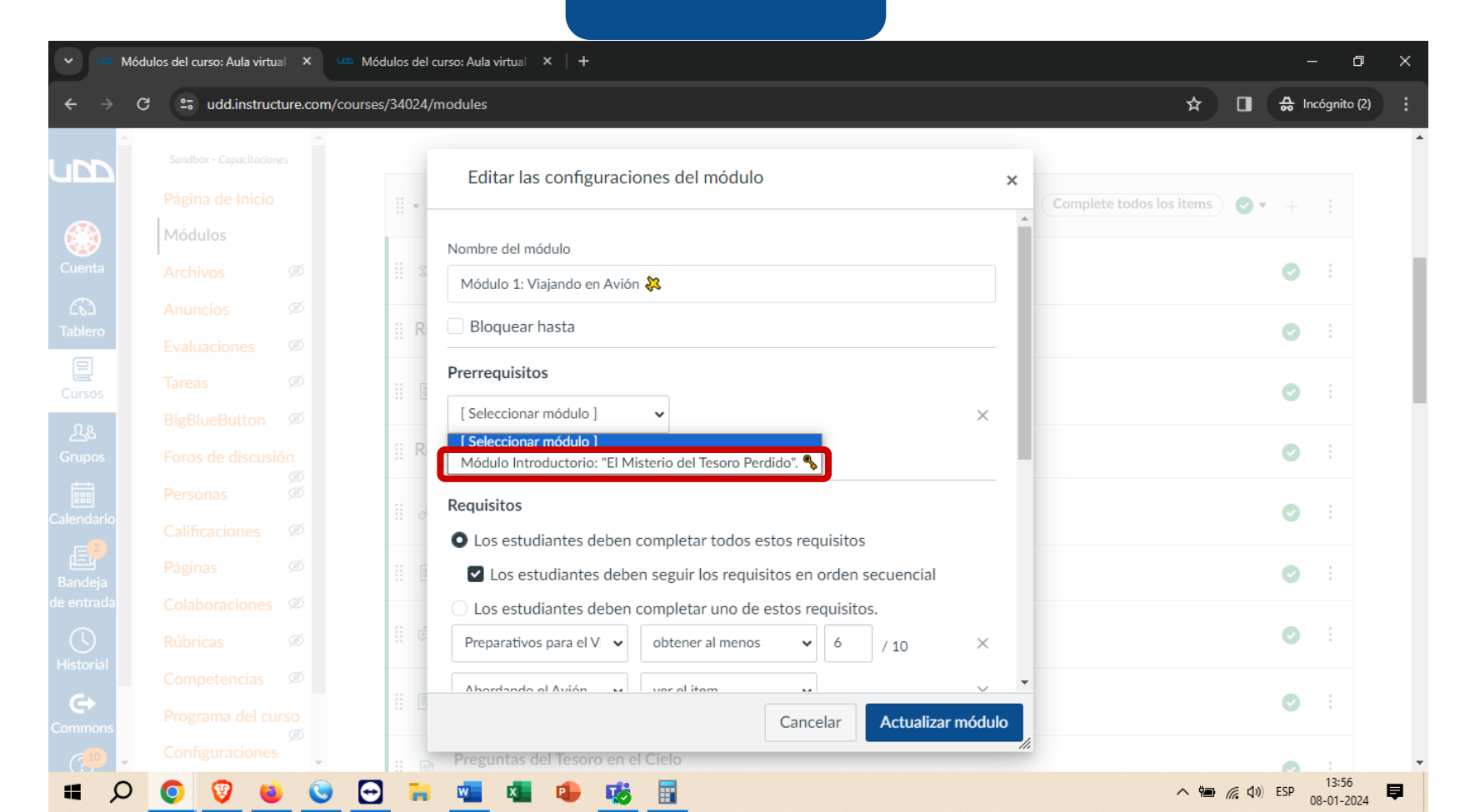

#### **PASO 11:**

#### Por último, haz clic en Actualizar módulo.

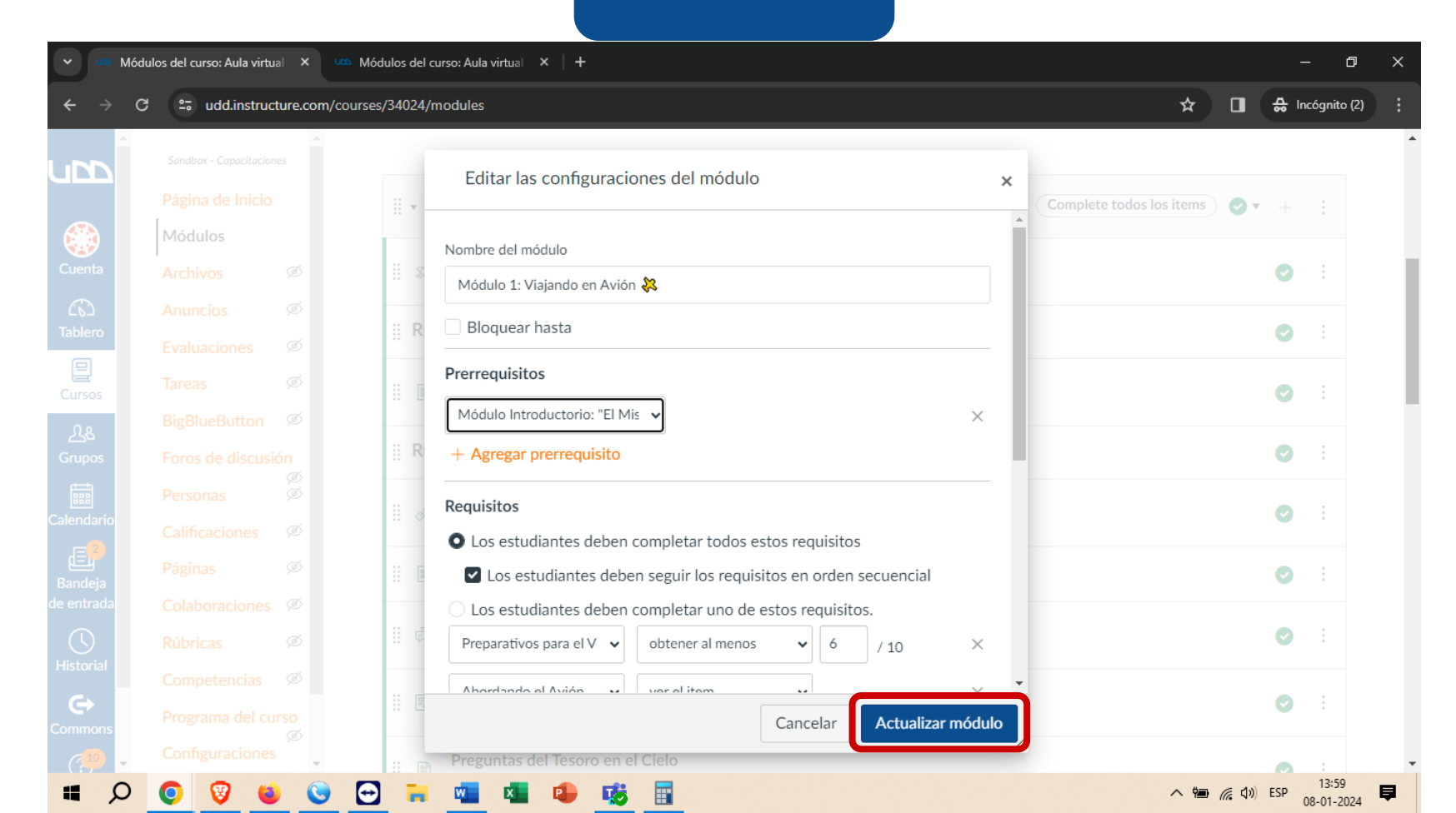

# Universidad del Desarrollo

Centro de Innovación Docente

Para más tutoriales, visita: auladigital.udd.cl

Todos los derechos reservados Universidad del Desarrollo